# **Guide d'utilisation du Compte Vendeur Cayenn**

## 1) Inscription Vendeur

Pour vous inscrire en tant que vendeur, rendez-vous sur le site <u>www.cayenn.fr</u> puis cliquez sur "Mon compte" en haut à droite puis sur "S'inscrire" **puis "En tant que vendeur".** 

Vous aurez donc à renseigner les champs suivants et à accepter puis signer les Conditions Générales de Service afin de pouvoir utiliser la Plateforme.

X

| S'inscrire en t      | ant que Vendeur |
|----------------------|-----------------|
| Prénom               | Nom             |
| lola.caron@cayenn.fr |                 |
| Téléphone            |                 |
| Nom Entreprise       |                 |
| Numéro de SIRET      |                 |

#### 2) Création du compte Stripe

Une fois votre inscription faite sur notre site, il vous faudra créer votre compte Stripe pour qu'il soit connecté à Cayenn.

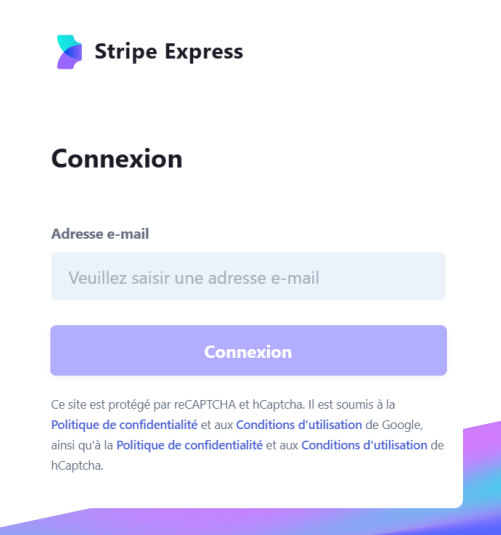

Pour cela vous devez cliquer sur "Mon compte" en haut à droite puis "Mon profil" puis le bouton en rouge "Vérifier mon compte".

|                                                                                              | Mon Profil                                                                                                    | Ignorer Met                                                          | ttre à jour |
|----------------------------------------------------------------------------------------------|----------------------------------------------------------------------------------------------------|----------------------------------------------------------------------|-------------|
|                                                                                              | Consulte et modifie tes information:<br>personnelles ci-dessous.                                                                                                    | S                                                                    |             |
| Test vendeur 2                                                                               | Nom d'affichage *                                                                                                    | Titre                                                                |             |
| 0 0<br>Abonnés Abonnements                                                                   | Test vendeur 2                                                                                                    |                                                                      |             |
|                                                                                              |                                                                                                    |                                                                      |             |
| Vérifier votre compte                                                                        | Compte                                                                                                    |                                                                      |             |
| Vérifier votre compte<br>Mon compte                                                          | <b>Compte</b><br>Ajoute ou modifie tes informations p<br>confidentielles et restent privées).                                                                                                  | personnelles (tes informations so                                    | nt          |
| Vérifier votre compte<br>Mon compte<br>Gérer mes produits                                    | <b>Compte</b><br>Ajoute ou modifie tes informations p<br>confidentielles et restent privées).                                                                                                  | personnelles (tes informations so                                    | nt          |
| Vérifier votre compte<br>Mon compte<br>Gérer mes produits<br>Ventes réalisées                | Compte<br>Ajoute ou modifie tes informations p<br>confidentielles et restent privées).<br>E-mail de connexion :<br>testvendeurcayenn2@gmail.com<br>Votre e-mail de connexion ne peut           | personnelles (tes informations son<br>pas être modifié               | nt          |
| Vérifier votre compte<br>Mon compte<br>Gérer mes produits<br>Ventes réalisées<br>Contrat CGS | Compte<br>Ajoute ou modifie tes informations p<br>confidentielles et restent privées).<br>E-mail de connexion :<br>testvendeurcayenn2@gmail.com<br>Votre e-mail de connexion ne peut<br>Prénom | personnelles (tes informations son<br>pas être modifié<br><b>Nom</b> | nt          |

Lorsque votre compte Stripe sera validé et bien connecté à Cayenn, le bouton en rouge sur votre compte Vendeur deviendra Noir et mentionnera : « Accéder à Stripe »

|                    | test vendeur                                                   |                                                       |
|--------------------|----------------------------------------------------------------|-------------------------------------------------------|
| Accéder à Stripe   |                                                                |                                                       |
| Mon compte         | Compte                                                         |                                                       |
| Gérer mes produits | Ajoute ou modifie tes inform<br>confidentielles et restent pri | nations personnelles (tes informations sont<br>vées). |
| Ventes réalisées   |                                                                |                                                       |
| Contrat CGS        | testvendeurcayenn@gmail.<br>Votre e-mail de connexion r        | com<br>ne peut pas être modifié                       |
|                    | Prénom                                                         | Nom                                                   |
|                    |                                                                |                                                       |

## 3) Gestion du compte Vendeur

A partir du compte vendeur vous pourrez toujours accéder aux informations essentielles :

- « Mon compte » : Les informations de votre profil qui sont modifiables à tout moment
- « Accéder à Stripe » : Vous pouvez accéder à votre Compte Stripe Cayenn depuis votre profil Vendeur
- « Gérer mes produits » : Vous pouvez ajouter, modifier ou supprimer vos produits à partir de cette page
- **« Ventes réalisées » :** Vous pouvez consulter les anciennes et nouvelles commandes que vous avez reçues et les traiter.

• **« Contrat CGS » :** Vous pouvez consulter à tout moment les Conditions Générales de Services mise à jour en temps réel (et signées lors de votre inscription).

## A. Créer un nouveau produit

Pour ajouter un nouveau produit à vendre sur votre compte Vendeur, il vous faut aller sur la page « Gérer mes produits » puis cliquer sur « Ajouter un nouveau produit »

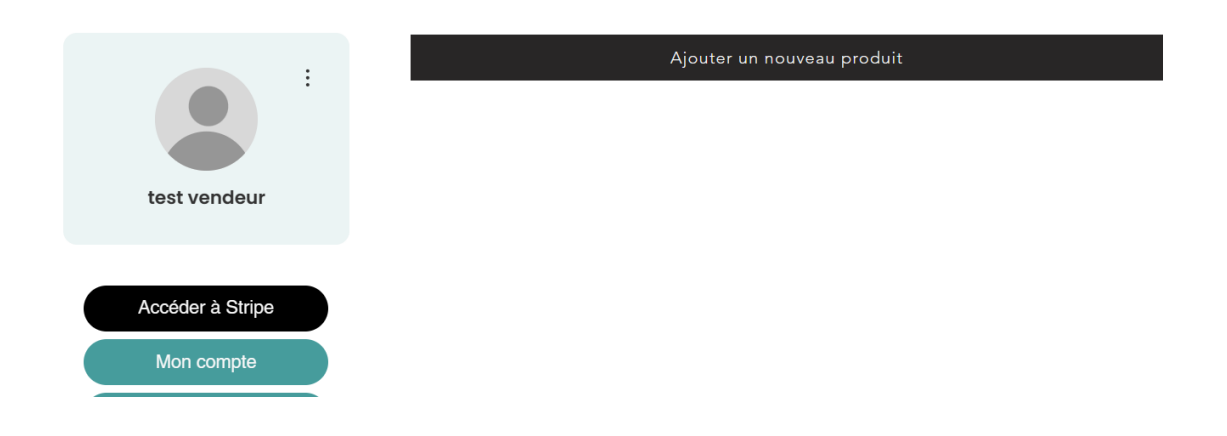

Cliquez ensuite sur « Modifier » sur le produit apparu

| Ajouter un no | uveau produit         |
|---------------|-----------------------|
|               | Nouveau produit       |
|               | Modifier<br>Supprimer |

Pour le bon fonctionnement de la plateforme il vous faudra remplir obligatoirement tous les champs (excepté la promotion) :

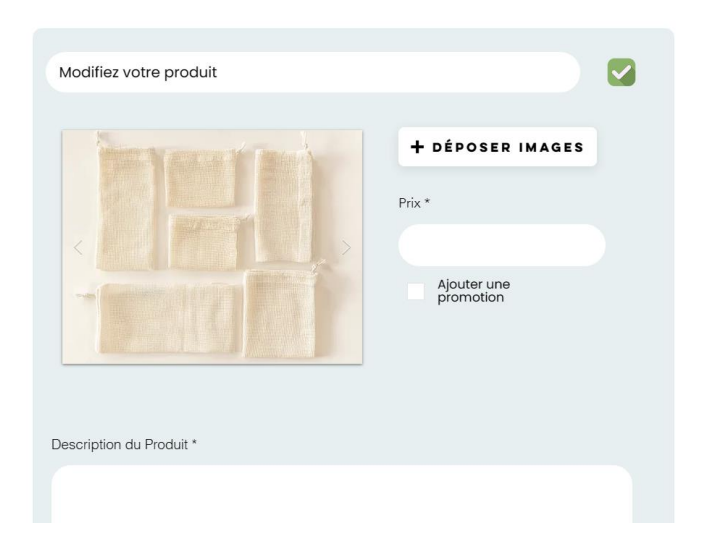

**Titre :** Le titre doit représenter le produit de manière simple et compréhensible par tous (vous pouvez ajouter la couleur ou le nom du motif, pour que tous les titres ne se confondent pas, ex : Lingettes démaquillantes réutilisables bleues). Le titre ne doit pas être trop long.

**Photos :** Vous devez ajouter au moins 2 à 3 photos de votre produit. Elles doivent être de qualité et montrer les différents côtés s'il y a des différences de matières ou de couleur.

## 

**Prix :** Le prix est en fonction de vos calculs et de vos marges. Les prix peuvent être élevés car nous valorisons le fait main, en France, la qualité, le respect de la planète et le réutilisable. Les autres artisans de la plateforme pratiquent le même niveau de prix (n'oubliez pas que les frais de livraison doivent être inclus dans votre prix de vente).

**Promotion :** Vous pouvez ajouter une promotion sur certains de vos produits à tout moment. La particularité ici est que vous allez devoir écrire le montant à déduire du prix initial. Par exemple si votre produit est à 15 euros et que vous voulez faire une promotion pour qu'il soit vendu à 10 euros, alors vous devez écrire « 5 » pour que 5 euros soit soustrait.

**Description du produit :** La description de votre produit devra être complète pour éclairer le Client au maximum sur son choix d'achat. Voici les informations obligatoires à renseigner dans la zone de description :

- **Description de votre produit :** qu'est-ce que c'est ? (*ex : Essuie-tout qui peut être lavé et réutilisé*)
- Utilité et avantage : Quels avantages par rapport à un produit classique ? (ex : permet de remplacer les essuie-tout jetables, ils sont durables, économiques, écologiques, design, faits avec des matières écoresponsables, fabriqué à la main par nos soins, ils sont locaux et de qualité...)
- **Comment s'en servir :** Que peut-on faire avec ? Est-ce qu'il y a des conseils d'utilisation particuliers à connaître ? (*ex : il s'utilise comme un essuie-tout normal, il absorbe efficacement tout liquide, vous pouvez utiliser différentes couleurs pour chaque type d'utilisation...)*
- Matières : Quelles sont les matières utilisées ? (ex : coton...)
- **Provenance des tissus :** (ex : Europe, Portugal, France...)

- Pays de Fabrication : Fait main en France par l'artisan ...
- (A la fin de la description sera ajouté automatiquement la phrase « Vendu par : » suivi du nom de votre boutique. Ainsi, les vendeurs sauront à quel artisan ils achètent ce produit).

**Nombre en stock :** Il vous faut remplir obligatoirement le nombre que vous détenez pour chaque produit afin de pouvoir correctement gérer vos stocks. Lorsque vous n'aurez plus de produits, l'inventaire sera à 0 et le Client verra affiché « Victime de son succès » à côté du produit en question. Ils ne pourront donc plus le commander tant que vous n'aurez pas ajouter à nouveau un chiffre positif dans votre stock.

**Afficher dans la boutique :** Cette coche vous permet de gérer les produits que vous souhaitez voir apparaitre sur le site internet. Si vous souhaitez que votre nouveau produit soit affiché directement sur la boutique Cayenn, il vous faudra obligatoirement cocher cette case puis enregistrer en bas à droite.

| Nombre en stock * |                                               |
|-------------------|-----------------------------------------------|
|                   | <ul> <li>Afficher dans la boutique</li> </ul> |
|                   |                                               |
| Annuler           | Enregistrer                                   |
|                   |                                               |

A Lorsque vous créez un nouveau produit sur votre compte vendeur, celui-ci est transféré à notre équipe pour validation avant d'être publié. Il n'apparaitra donc pas tout de suite sur la plateforme. Lorsque vous le modifiez et qu'il n'a pas encore été accepté, vous pourrez donc voir ce petit texte afficher en bas de l'encadré :

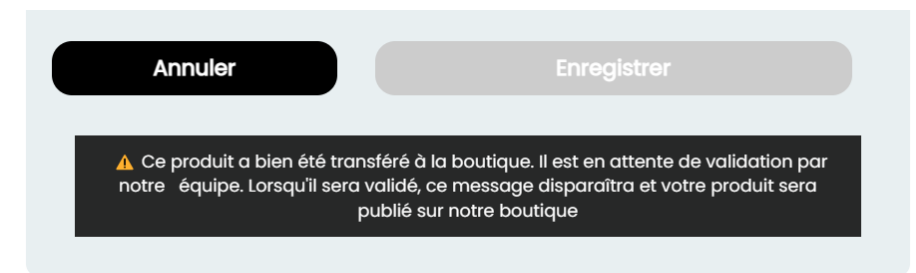

Lorsque votre produit sera accepté par notre équipe et sera visible par les clients sur le site internet Cayenn, ce texte disparaitra et vous verrez une coche verte de validation en haut à droite de votre produit.

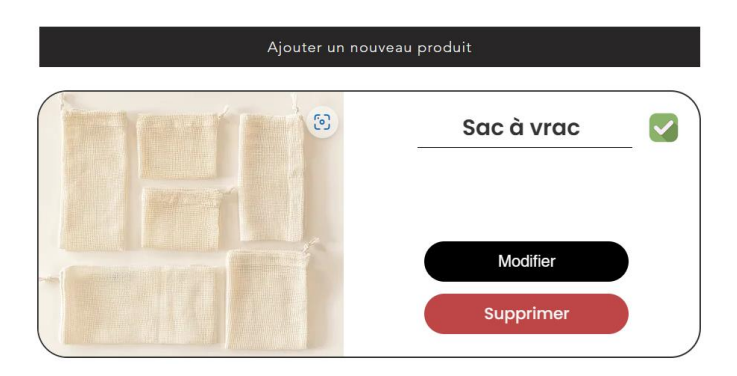

## Voici le rendu boutique :

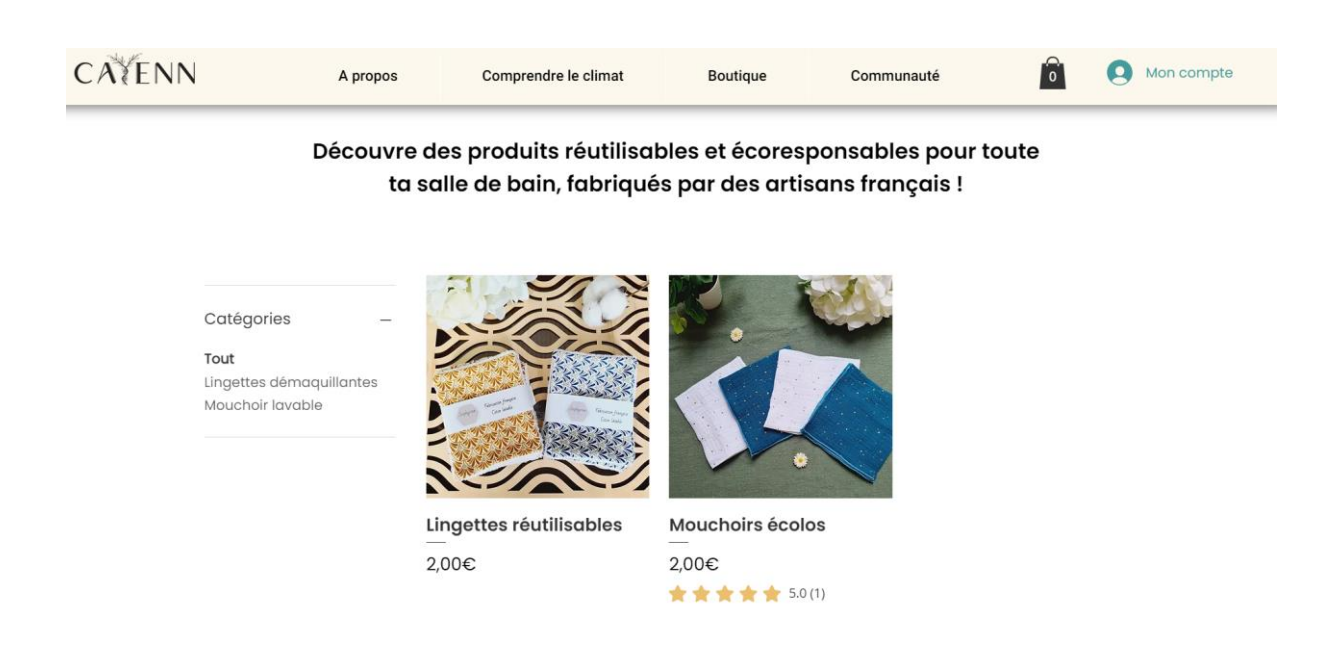

#### B. Gérer mes produits

Cette page vous permet de créer mais aussi de gérer vos produits existants. Vous pouvez à tout moment venir modifier vos prix, vos photos, vos descriptions, vos stocks. Veillez simplement à ce que toutes les informations obligatoires soient toujours présentes et bien rédigées.

**Pour modifier un produit** vous devez vous rendre sur la page « Gérer mes produits » puis cliquer sur « modifier » sur le produit en question. Lorsque vous avez terminé vos changements, cliquez sur « enregistrer » en bas à droite pour qu'elles soient prises en compte. Pour retourner au menu avec les autres produits sans changer, cliquez sur « annuler ».

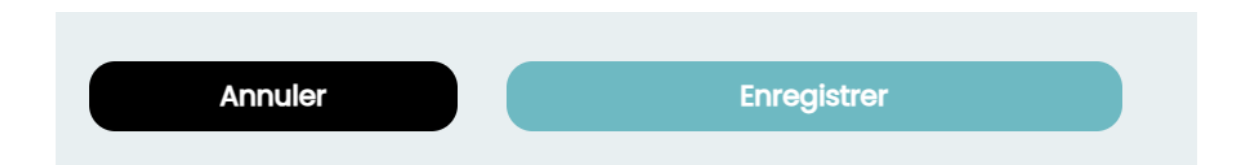

Veillez à ce que les informations récapitulatives aient bien changées dans le menu des produits. Si vous ne voyez pas le changement, rafraichissez la page. Si ça ne fonctionne pas, essayez une nouvelle fois vos modifications. Si aucun changement ne se produit à nouveau, veuillez contacter <u>info@cayenn.fr</u> pour nous signaler le problème technique.

Vous pouvez également gérer la visibilité de vos produits. Si vous avez une période durant laquelle vous ne souhaitez plus vendre certains produits ou partez en congés et ne souhaitez pas avoir de commande, vous pouvez venir décocher la case « afficher dans la boutique » des produits en question, ainsi ils ne seront plus du tout disponibles à la vente sur le site. Si vous avez vendus certains de vos produits ailleurs que sur notre plateforme, n'oubliez pas de venir mettre vos stocks à jour sur le site Cayenn afin de ne pas vous mettre en défaut par rapport aux clients. Si vous avez un problème avec un de vos produits vous pouvez soit mettre son stock à 0 pour que les clients ne puissent plus le commander soit le dépublier en décochant la case « Afficher sur le site ».

## C. Consulter et Gérer mes Ventes

## 1) Tarification

Les prix que vous affichez sur **vos produits doivent être hors taxe et inclure les frais de livraison inclus.** Si vous êtes soumis à la TVA, vous l'avez renseigné lors de votre inscription en tant que vendeur sur le site, votre compte ajoutera donc automatiquement la TVA dans le récapitulatif du paiement à la fin du processus d'achat du client.

## 2) Commande

Lorsqu'un client achètera un ou plusieurs de vos produits, vous recevrez automatiquement un email vous signalant une nouvelle commande (sur l'adresse email avec laquelle vous vous êtes inscrit en tant que Vendeur).

Vous pouvez aussi consulter l'ensemble de vos ventes sur votre compte vendeur en cliquant sur « Ventes réalisées ». Les premières commandes qui s'affichent sont les plus récentes (vous pouvez le voir grâce à la date et les numéros de commandes). Celles que vous n'avez pas encore traitées s'afficheront avec le petit signe « Nouveau » en haut à droite. Vous trouverez toutes les informations nécessaires pour envoyer votre commande (adresse, numéro de téléphone...)

| N# Commande : 10060 | Date: 31/01/2024  |
|---------------------|-------------------|
|                     | Produits          |
|                     | Mouchoirs écolos  |
|                     | Quantité          |
|                     | 1                 |
| Nom du client       | Adresse du client |
|                     |                   |

Une fois que vous avez traité et expédiée la commande, il vous faudra nous le signaler en cochant la case « Commande traitée » en bas de votre commande.

| Etat de la commande |
|---------------------|
| Commande traitée    |
|                     |

## 3) Livraison

En tant que vendeur, **vous êtes responsable de la gestion de vos commandes et de la livraison pour que le client reçoive le produit sous 3 à 5 jours** (c'est ce qui est spécifié lors de sa commande). Il faudra donc traiter les ventes rapidement afin de ne pas être hors délai.

En cas de problème de livraison, vous devrez nous en informer afin que nous puissions prévenir le client.

## 4) Paiement

Lorsqu'une commande est faite sur votre compte vendeur, le montant est divisé en deux parties : la commission de Cayenn est déduite sur le montant HT de votre produit et le reste vous est envoyé sur votre compte Stripe immédiatement.

## 5) Retours et remboursements

## Droit de rétractation :

Tout client peut faire valoir son droit de rétractation, ce qui veut dire qu'il peut demander à retourner et se faire rembourser votre produit sous 14 jours après l'avoir reçu. Néanmoins, les frais de retours peuvent être à sa charge, selon votre politique de vendeur.

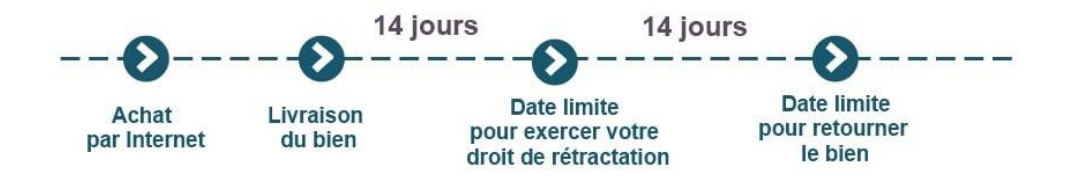

Si un client demande un remboursement, il vous contactera directement par email (il a accès à votre contact sur sa page de commandes). Vous devrez alors lui répondre sous 48h et lui

spécifier la procédure de renvoi du produit, ainsi que les frais qu'il devra prendre à sa charge, si c'est le cas.

#### Produit cassé, manquant, litiges et autres :

Afin d'éviter tout litige, nous vous prions de chercher une solution à l'amiable avec le client dans un premier temps et d'être le plus cordiale possible. Si cela ne suffit pas, merci de nous prévenir du problème afin que Cayenn puisse jouer un rôle d'intermédiaire.

Toutes les conditions à respecter concernant les remboursements et litiges sont spécifiées dans les Conditions Générales de Services (qui sont disponibles directement sur le site depuis votre espace Vendeur « Contrat CGS »).

#### **Remboursement :**

Pour procéder au remboursement, vous devrez nous informer par email avec les informations concernant le produit en question (N° de commande, nom du produit, date de commande, prix).

Une fois que vous nous confirmerez avoir récupéré votre produit en état, nous déclencherons le remboursement, à la fois du montant que vous avez perçu et de la commission précédemment envoyée à Cayenn. Afin d'éviter toute erreur, nous nous chargerons d'effectuer cette manipulation.

## A. Consulter et Gérer mon Chiffre d'affaires

Pour consulter le nombre de commandes que vous avez perçues, votre Chiffre d'affaires mensuel et vos remboursements, vous devez cliquez sur « Accéder à Stripe » depuis votre compte Vendeur.

**Le Volume Brut** représente le nombre de ventes que vous avez faites au cours du mois, il représente votre Chiffre d'affaires. Voici un exemple avec notre compte Test :

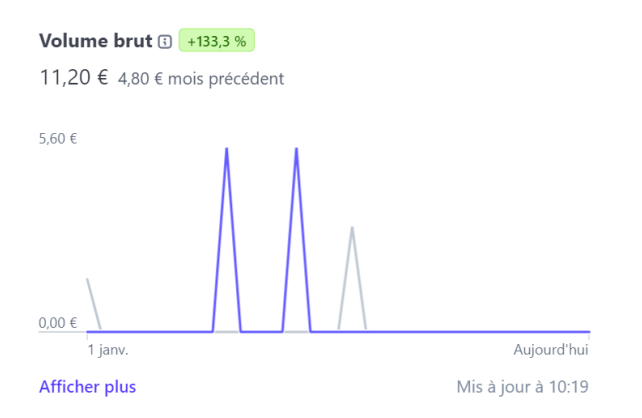

Le Volume Net représente vos ventes, moins les frais et éventuels remboursements que vous avez faits.

# Volume net des ventes ③ +150,0 % 8,00 € 3,20 € mois précédent 5,60 € 0,00 €

-3,20 € 1 janv. Aujourd'hui Afficher plus Mis à jour à 10:19

Pour voir toutes vos transactions entrantes et sortantes de votre compte, vous pouvez aller dans « Paiements » puis « Toutes les transactions » en haut.

| cayenn.fr | Q Rechercher               |           |              |       |     | Développeurs Mode test (    |                  | ) 🕸 🕂         |
|-----------|----------------------------|-----------|--------------|-------|-----|-----------------------------|------------------|---------------|
| Accueil   | Paiements                  |           |              |       |     |                             | <b>∀</b> Filtrer | 년 Exporter    |
| Paiements | Tous les paiements Litiges | Toutes I  | es transacti | ions  |     |                             |                  |               |
| Soldes    |                            | -         |              |       |     |                             |                  |               |
| Clients   | TYPE                       | NET       | MONTANT      | FRAIS |     | DESCRIPTION                 |                  | DISPONIBLE LE |
| Billing   | Virement                   | (11,20 €) | (11,20 €)    |       | EUR | STRIPE PAYOUT               |                  | 1 févr.       |
| Plus +    | Paiement                   | 4,00 €    | 4,00 €       | -     | EUR | py_10Z9C7IXKj6R8tYGB9kvyXxs |                  | 23 janv.      |
|           | Paiement                   | 1,60 €    | 1,60 €       |       | EUR | py_10Z9C6IXKj6R8tYGVC3LpLku |                  | 23 janv.      |
|           | Paiement                   | 4,00 €    | 4,00 €       | -     | EUR | py_10XR12IXKj6R8tYGKTjiL3DJ |                  | 18 janv.      |
|           | Paiement                   | 1,60 €    | 1,60 €       | -     | EUR | py_10XR111XKj6R8tYGqf882RAj |                  | 18 janv.      |
|           | Virement                   | 3,20 €    | 3,20 €       | ~     | EUR | STRIPE PAYOUT               |                  | 16 janv.      |
|           | Remboursement du paiement  | (1,60 €)  | (1,60 €)     | 4     | EUR | REFUND FOR PAYMENT          |                  | 10 janv.      |
|           | Remboursement du paiement  | (1,60 €)  | (1,60 €)     | -     | EUR | REFUND FOR PAYMENT          |                  | 10 janv.      |
|           |                            |           |              |       |     |                             |                  |               |

Paiement : envoie de l'argent de votre commande par Cayenn sur votre compte Strip
Virement : Envoie de votre argent Stripe vers votre compte bancaire (l'argent sort de Stripe)
Remboursement : vous avez effectué un remboursement pour un client

Vous pouvez également consulter tous vos paiements été donc le nombre de vente que vous avez fait, le nombre de remboursements etc...

| Accueil   | Paiements                                          |                                         |                        | + Créer un paiement       |
|-----------|----------------------------------------------------|-----------------------------------------|------------------------|---------------------------|
| Paiements | Tous les paiements Litiges Toutes les tr           | ransactions                             |                        |                           |
| Soldes    |                                                    |                                         |                        |                           |
| Clients   | Tous Réussis                                       | Remboursés                              | Non capturés           | En échec                  |
| Billing   | 12 9                                               | 3                                       | 0                      | 0                         |
| Plus +    | (     Date (     Montant )     Devise (     État ) | ⊕ Moyen de paiement ) ⊕ Plus de filtres | 고 Exporter             | r @ Modifier les colonnes |
|           | Montant                                            | Moyen de paiement Description           | Client Date            |                           |
|           | 4,00 € EUR Réussi ✓                                | ☎ acct_1FEty py_10Z9C7IXKj6R8tYGB9      | kvyXxs 16 janv. à 09:4 | 14                        |
|           | 1,60 € EUR <b>Réussi ✓</b>                         | acct_1FEty py_10Z9C6IXKj6R8tYGVC        | 3LpLku 16 janv. à 09:4 | 14                        |
|           | 4,00 € EUR Réussi ✓                                |                                         | jiL3DJ 11 janv. à 16:2 |                           |
|           | 1,60 € EUR <b>Réussi ✓</b>                         | acct_1FEty py_10XR11IXKj6R8tYGqf        | 382RAj 11 janv. à 16:2 | 21                        |
|           | 1,60 € EUR Remboursé ∽                             | ☎ acct_1FEty py_10PTAlIXKj6R8tYGJe      | 20 déc. 2023 d         | à 17:03 ···               |
|           |                                                    | ~ ·                                     |                        | =                         |

Pour avoir une visibilité plus claire vous pouvez également filtrer par date et donc par mois si vous le souhaitez pour voir combien de ventes vous avez faits sur un mois.

| Accueil   | Paiements                                        |                              |                         |                   |                  | + Créer un paiement   |
|-----------|--------------------------------------------------|------------------------------|-------------------------|-------------------|------------------|-----------------------|
| Paiements | Tous les paiements Litiges                       | Toutes les transactions      |                         |                   |                  |                       |
| Soldes    |                                                  |                              |                         |                   |                  |                       |
| Clients   | Tous                                             | Réussis                      | Remboursés              | Non capturés      | E                | in échec              |
| Billing   | 12                                               | 9                            | 3                       | 0                 | C                | )                     |
| Plus +    | ⊗ Date   Du 1/1/2024 au ∨) ④<br>Filtrer par date | Montant) ( Devise ) ( État ) | (     Moyen de paiement | D Plus de filtres | ₫ Exporter       | Modifier les colonnes |
|           | entre le                                         | Moyen de paiem               | ent Description         | Client            | Date             |                       |
|           | 🛱 1/1/2024 et le 🛱                               | acct_1FEty.                  | py_10Z9C7IXKj6R8t       | YGB9kvyXxs        | 16 janv. à 09:44 |                       |
|           | Appliquer                                        |                              | py_10Z9C6IXKj6R8t       | :YGVC3LpLku       | 16 janv. à 09:44 |                       |
|           | ,,oo o .com                                      | ■ acct_1FEty.                | py_10XR12IXKj6R8t       | YGKTjiL3DJ        | 11 janv. à 16:22 |                       |
|           | 1,60 € EUR Réussi                                | ✓ acct_1FEty.                | py_10XR11IXKj6R8t       | YGqf882RAj        | 11 janv. à 16:21 |                       |

Ainsi que tous les virements que vous avez effectué vers votre banque en cliquant sur « Solde » puis « Virements ».

| Accueil                        | Soldes                 |                            | @ Gérer                |
|--------------------------------|------------------------|----------------------------|------------------------|
| Paiements<br>Soldes<br>Clients | Aperçu Recharges Viren | )                          | ය Exporter             |
| Billing                        | Montant                | Banque/carte               | Arrive au plus tard le |
| Plus +                         | 11,20 € EUR Payé       | CREDIT AGRICOLE ···· 0051  | 1 févr.                |
|                                | (3,20 €) EUR Prélevé   | CREDIT AGRICOLE ···· 0051  | 16 janv.               |
|                                | 3,20 € EUR Payé        | CREDIT AGRICOLE ···· 0051  | 2 janv.                |
|                                | 1,60 € EUR Payé        | CREDIT AGRICOLE ···· 0051  | 1 déc. 2023            |
|                                | 2,81 € EUR Payé        | CREDIT AGRICOLE ····· 0051 | 30 nov. 2023           |
|                                | 5 résultats            |                            |                        |